## スマートフォンによる検索方法

## [事前準備]

スマートフォンにエクセルの無料アプリをダウンロードします。 ◀-------(アプリがない場合は、リストの参照はできますが、検索ができません。) 12:31 回答:11 (20) 12:31 (20) 12:31 (20)

[スマホ用リスト]

リストは、公民館等にある本、約63,000冊を掲載し、版年順に新しいものから並んでいます。 また、リストは、左から、「登録番号」→「書名」→「著者名」→「出版社」→「版年」→「保管場所」→「備考」の順に作成しています。

## [本の検索]

スマートフォンで、町HPのスマホ用リスト(エクセルシート)をタップします。 リストを開こうとすると、ダウンロードが始まりリストが開きます。(約6MBありますので少し時間がかかります。)

本を検索は、エクセルの「検索」機能を利用します。 (本編はアンドロイドでの検索です。アイフォンでもほぼ同様の操作となります。) 例として、書名で本を検索します。

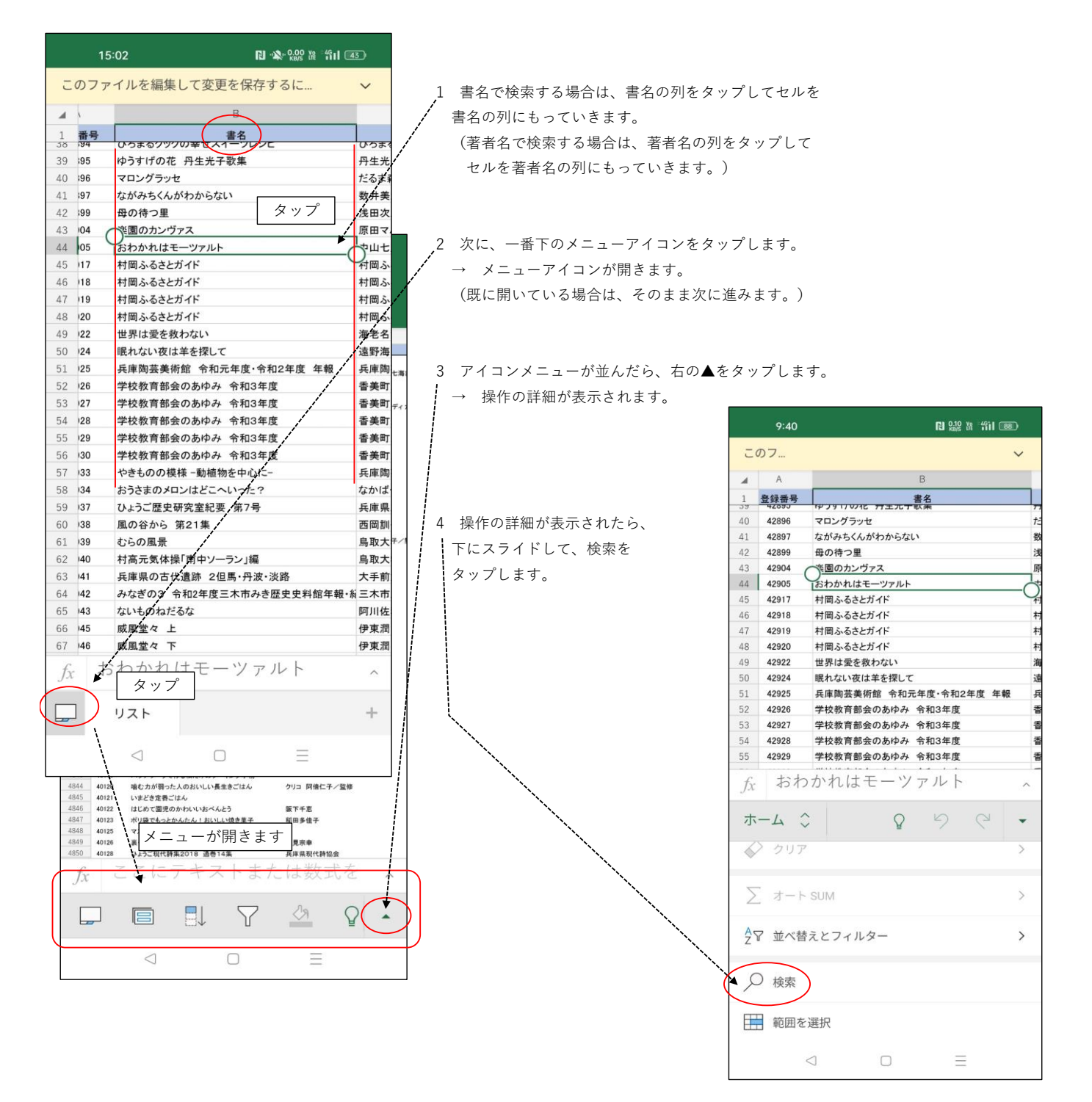

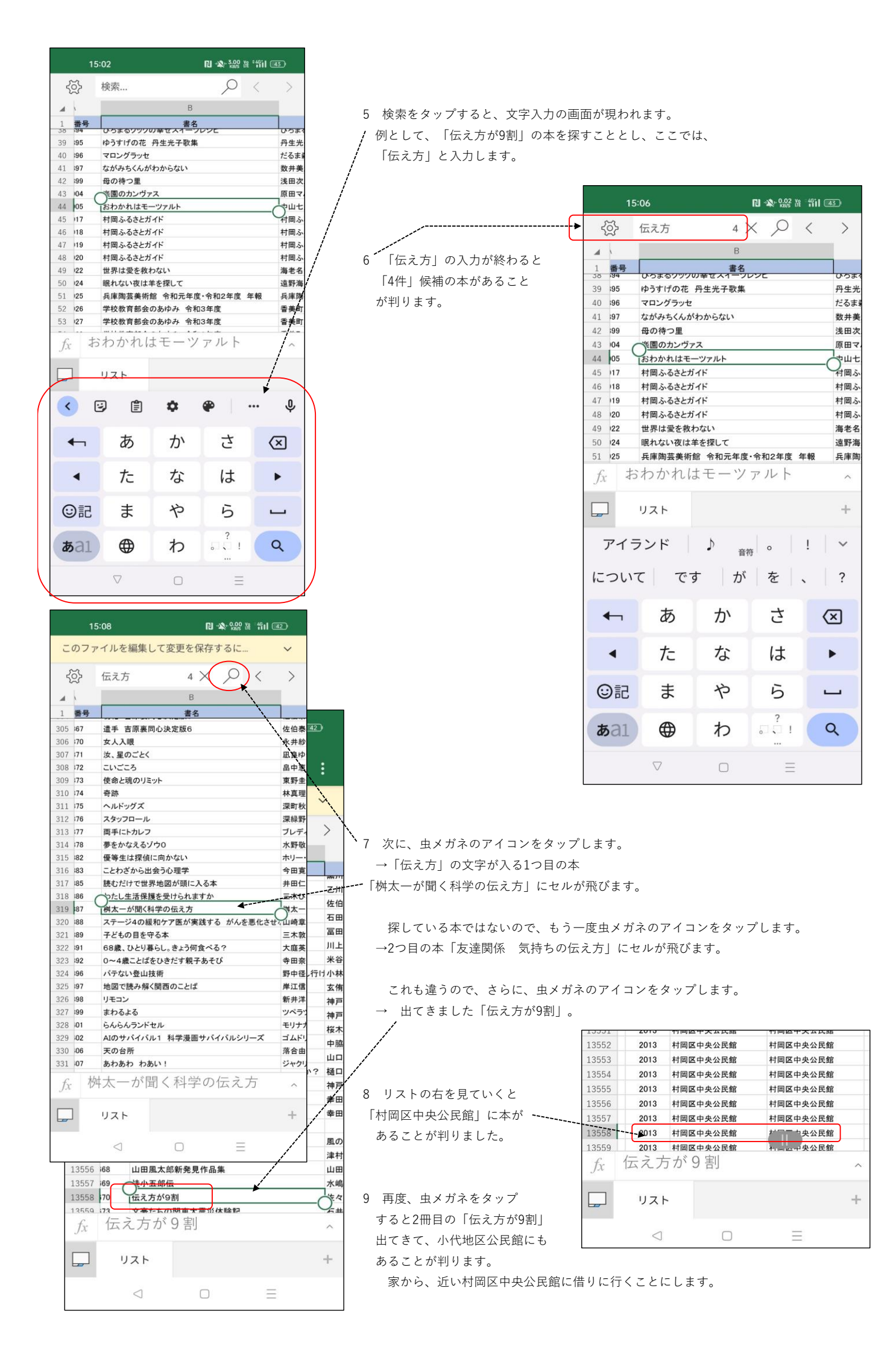